# **CUHN** Virtual Care A Healthier World is Within Our Reach

### A Resource for Schedulers

## **Quick Tips: Scheduling OTN Site Hosted Visits through Epic**

#### Table of Contents

| Quick Tips: Scheduling OTN Site Hosted Visits through Epic | 1 |
|------------------------------------------------------------|---|
| BOOKING THE APPOINTMENT                                    | 1 |
| CONFIRMATION OF THE APPOINTMENT                            | 3 |

### SCHEDULING A SITE-HOSTED OTN APPOINTMENT

In order to schedule an appointment with the Virtual Care department to make use of the OTN Site-Hosted visits, the scheduler will schedule a visit through the patient's appointment desk. They will select the appropriate visit type, which will automatically add Virtual Care to the appointment, and answer a number of questions.

### BOOKING THE APPOINTMENT

• Open the patient's appointment desk and click "Book It"

| 💷 🖳 🛗 Testing, Myuł                                                              | Appt Desk                                                                |                                                 |                                                  |                                                        | 4.9.4                                  |  |
|----------------------------------------------------------------------------------|--------------------------------------------------------------------------|-------------------------------------------------|--------------------------------------------------|--------------------------------------------------------|----------------------------------------|--|
| Myuhnone Testing<br>Female, 23 y.o., 01/01/2000<br>647-293-8695<br>MRN: 7195905  | Appointrent Desk                                                         | por <u>t</u> s • 🕴 Patient Optio <u>n</u> s • 🔒 | Printing -                                       |                                                        |                                        |  |
| OHIP: No Value Set<br>Release Restrictions, Test<br>Patient<br>Care Team: No PCP | Testing, Myuhnone (23 yrs)<br>123 Important Street<br>Toronto ON M5G 2C4 | DOB<br>1/1/2000                                 | Registration Status<br>Ver<br>Preferred Language | Mobile<br>647-293-8695<br>Home<br>416-666-6666<br>Work | E-mail<br>ca<br><u>Preventive Care</u> |  |
| O SHOWS<br>100 % UHN-VIRTUAL CARE<br>59 % All departments                        | Guarantor Accounts                                                       | Legal Name<br>Testing, Myuhnone                 | No                                               | 416-340-4887                                           |                                        |  |

- Select the provider's usual **department**.
- Select visit type: "OTN SITE HOSTED NEW PATIENT" or "OTN SITE HOSTED FOLLOW UP."

# **CUHN** Virtual Care A Healthier World is Within Our Reach

#### Complete the pop-up questionnaire with the applicable information and click "Continue."

|                                                                                                    | PMH IGH IWH                                                                    | Q,                        |                                  |  |  |  |  |
|----------------------------------------------------------------------------------------------------|--------------------------------------------------------------------------------|---------------------------|----------------------------------|--|--|--|--|
| What is the location of the appointment?                                                                                                    | PCVC (Personal compu                                                           | ter) TGH - G4 -9th Floo   | r Rm 928                         |  |  |  |  |
|                                                                                                    | TGH - G5 - Stores in RFE 4-404 TGH - G11 - RFE 4-404 (Small Telehealth Studio) |                           |                                  |  |  |  |  |
| Vhat is the location of the appointment?<br>Vhat is the location of the appointment?<br>Diagnosis?<br>What is the UHN contact information (name and phone<br>number) of the scheduler of the appointment?<br>Is the patient an inpatient? If so, specify hospital location,<br>nit, and contact information.<br>What are the clinical requirements? Indicate only the<br>tecessary requirements, as this impacts the location of<br>he site.<br>Results - Continue Scheduling | TGH - G29 - 11PMB196                                                           | - Heart Transplant TG     | H - G43 - Stores in RFE 4-404    |  |  |  |  |
|                                                                                                    | TGH - G45 - 6Nu610 (Te                                                         | elehealth Rm - Vascular ( | Clinic)                          |  |  |  |  |
|                                                                                                    | TGH - G50 - RFE 4S-436 (large Telehealth rom)                                  |                           |                                  |  |  |  |  |
|                                                                                                    | TWH - W4 - 4E427 (Exam Rm 1) Bariatric TWH - W6 - 3MLC - Gamma Knife           |                           |                                  |  |  |  |  |
|                                                                                                    | TWH - W11 - 2MCL419 TWH - W15 - 1F552 - Orthopedic Clinic                      |                           |                                  |  |  |  |  |
|                                                                                                    | TWH - W18 - 4F403 (Exam Rm 14) - Neurosurgery                                  |                           |                                  |  |  |  |  |
|                                                                                                    | PMH - P1 - Storing in PM                                                       | /H 6th floor Storage Rm   | PMH - P14 - 4th Floor GI: Rm 735 |  |  |  |  |
|                                                                                                    | PMH - P16 - 4th Floor G                                                        | U South/ Rm 2 (4-810)     |                                  |  |  |  |  |
|                                                                                                    | PMH - PCVC Cart - Storing in RFE4-404 OPG - P32 - Rm 1B Blue - PMH             |                           |                                  |  |  |  |  |
|                                                                                                    | OPG - P33 - Rm 7-114                                                           | OPG - P35 - Rm 7-708      |                                  |  |  |  |  |
|                                                                                                    | OPG - P36 - Rm 7-304                                                           | OPG - P37 - Rm 6-114      | OPG - P38 - Rm 6-111             |  |  |  |  |
|                                                                                                    | OPG - P39 - Rm 6-704                                                           | OPG - P40 - Rm 6-304      |                                  |  |  |  |  |
|                                                                                                    | PCVC (Personal comput                                                          | er) 🔎                     |                                  |  |  |  |  |
| Diagnosis?                                                                                                    | cancer                                                                         |                           |                                  |  |  |  |  |
| What is the UHN contact information (name and phone<br>number) of the scheduler of the appointment?                                                                                                    | Jane Smith, 555-555-5555                                                       |                           |                                  |  |  |  |  |
| s the patient an inpatient? If so, specify hosptial location,<br>init, and contact information.                                                                                                    | no                                                                             |                           |                                  |  |  |  |  |
| What are the clinical requirements? Indicate only the<br>necessary requirements, as this impacts the location of<br>he site.                                                                                                    | None Enter a comment                                                           |                           |                                  |  |  |  |  |
| Results - Continue Scheduling                                                                                                    |                                                                                |                           |                                  |  |  |  |  |
| to results to apply.                                                                                                    |                                                                                |                           |                                  |  |  |  |  |
|                                                                                                    |                                                                                |                           |                                  |  |  |  |  |

 Click OTN IN DEPARTMENT (1) to select a provider. Notice that "UHN VIRTUAL CARE" is also defaulted (2).

| Book It                                                            |                                                                                                    |
|--------------------------------------------------------------------|----------------------------------------------------------------------------------------------------|
| Department<br>UHN-OUTPATIENT TESTING DEPARTMENT 🖋                  | Solutions Schedules 🕑 Open Slots % Scanner                                                                                                    |
| ♣ Add <u>V</u> isit                                                |                                                                                                    |
| OTN SITE HOSTED FOLLOW UP                                          |                                                                                                    |
|                                                                    | 1                                                                                                    |
| OTN IN DEPARTMENT (0)                                              | Providers 🕇 🖡 🗸                                                                                                    |
| Additional resources (2) OTN Tech Virtual Care Room Linked Records | Bearch for providers Image: Constraint of the second constraint of the second constraint of |
|                                                                    |                                                                                                    |
|                                                                    |                                                                                                    |
|                                                                    |                                                                                                    |

# **CUHN** Virtual Care A Healthier World is Within Our Reach

#### Select the date (1) and appointment time (2) and click **Schedule** (3).

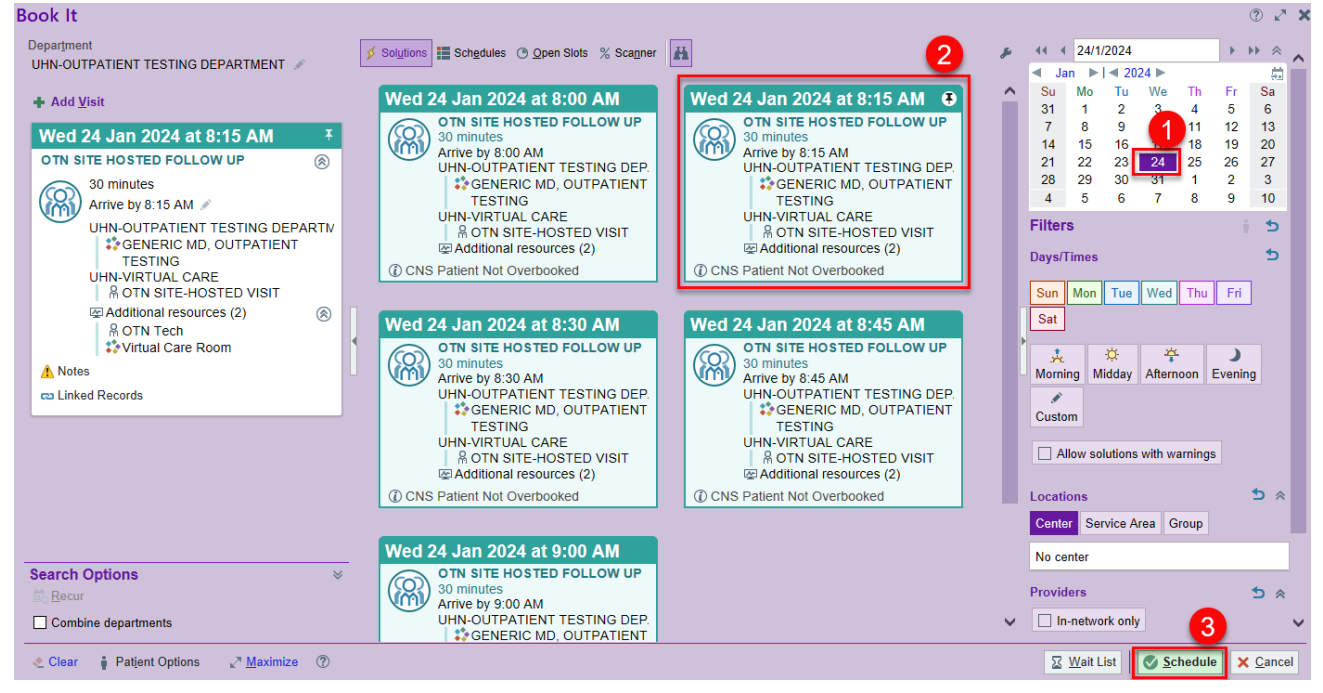

• Complete scheduling as normal.

### CONFIRMATION OF THE APPOINTMENT

Do not consider the appointment as "ready to go" until the Virtual Care department has confirmed it. Once they have done so, it will show up as "Confirmed."

| 1 | Departm   | nent Appoir     | ntments Report: DAR                             |                          |                         |                   |        |           |                     |                    |                |                  |            |            |
|---|-----------|-----------------|-------------------------------------------------|--------------------------|-------------------------|-------------------|--------|-----------|---------------------|--------------------|----------------|------------------|------------|------------|
|   | C Refresh | 🍇 Settings 🔒    | Appt Des <u>k</u> 👻 📩 <u>W</u> alk In 🍃 Sign In | 🖸 🛃 Check In 🗧 Check Out | 🕞 Room 👻 🔲 Assign T     | ablet 🝷 🕧 Appt In | fo     | 🖹 Message | e ∲ E <u>x</u> pand | <u>C</u> anc/Resch | 🚫 No Show 🎽 EO | ) 🖾 Page Patient | 🕰 Send Upd | ațe 🔻 Eye  |
|   | 1 Full A  | ppointment List | 2 Appointment Totals                            |                          |                         |                   |        |           |                     |                    |                |                  |            |            |
|   | Date: 4   | 11/5/2022       | TG-ENT [101001409]                              |                          |                         |                   |        |           |                     |                    |                |                  | ₩ • To     | tal: 1 Row |
| 1 | nd Time   | Msg             | Patient                                         | Phone                    | ▲3<br>Provider/Resource | Туре              | Status | Admitte   | Last Event          | Appt Notes         | Update T       | Admission Sta.   | Confir     | Transpo    |
|   | 1         | 1400            | Cadence, Demonstration                          | Hm: 555-555-5555         | BAILIE, NEIL            | OTN SH FU         | Sch    |           | Appointment         |                    |                |                  | ~          |            |